# プロジェクターマニュアル

By スペースボン

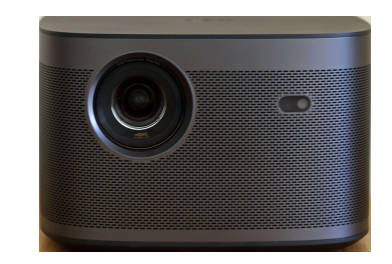

準備

#### 特に昼間プロジェクターを使うには周りを暗くしてください。

- 1 6畳奥の緑の正光カーテンを全て閉めます。
- 2 右手の小窓のスクリーンをリングを掴んで一番下まで引っ張って下げます。
- 3 **ダイニングとの間のカーテン**をしてめてマジックテープとで留めます。
- 4 ダイニングのシーリングライトをテーブルの黒いリモコンでOFFします。
- 5 ホワイトルームの照明はローテーブル上の**円筒形コントローラ**で暗くします。

白い円筒形のダイヤルを左回転で暗くなります

### プロジェクターリモコンの使い方

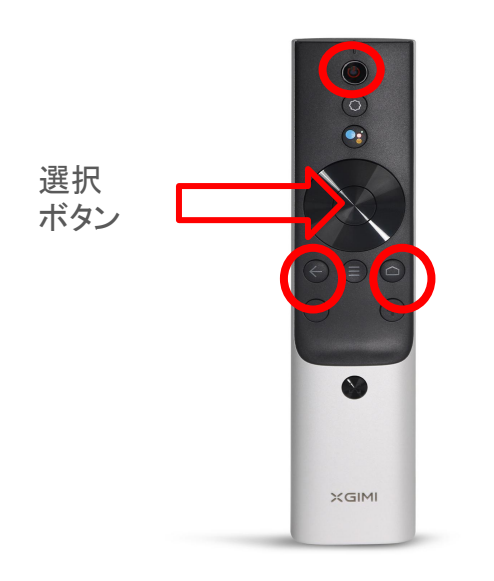

- 1 一番上中央の電源ボタンを押します。 数秒でプロジェクターが起動します。
- 2 立ち上がるとandroid TVのホーム画面がでます。
  - ・真ん中の十字keyでカーソルを移動して十字Key 真ん中の【選択】ボタンで決定します。
  - ・間違ったら下から2列目左の【←】ボタンで 戻れます。
  - ・下から2列目右の【ホーム】ボタンでホーム画面 からやり直せます。

## 重要 リモコンで操作がまったく出来ない時

プロジェクターのリモコンはBlueToothでクローゼット上のプロジェクター本体とペアリン グされており、赤外線と違い通常向きなど気にせずに操作できます。

ですが、まれにペアリングが外れている時があり、まったく操作を受け付けなくなっている時があります。

このような状況に陥っている場合、メッセージにてご連絡ください。 ターを再起動して復旧させます。

## 重要 ピントがボケている時

起動時に自動ピント合わせを実施しますが、稀にピントが外れた まま立ち上がる場合があります。

このような場合リモコンの【フォーカスボタン】 を押すことで、再度自動ピント調整を行い、 ピントを合わせる事が出来ます。

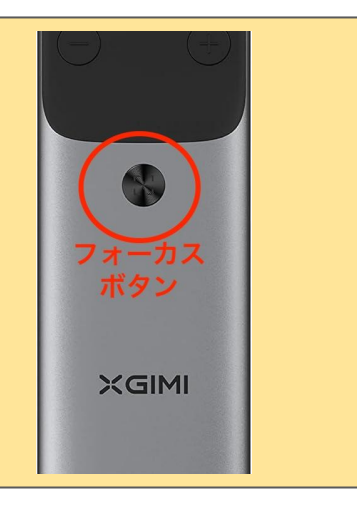

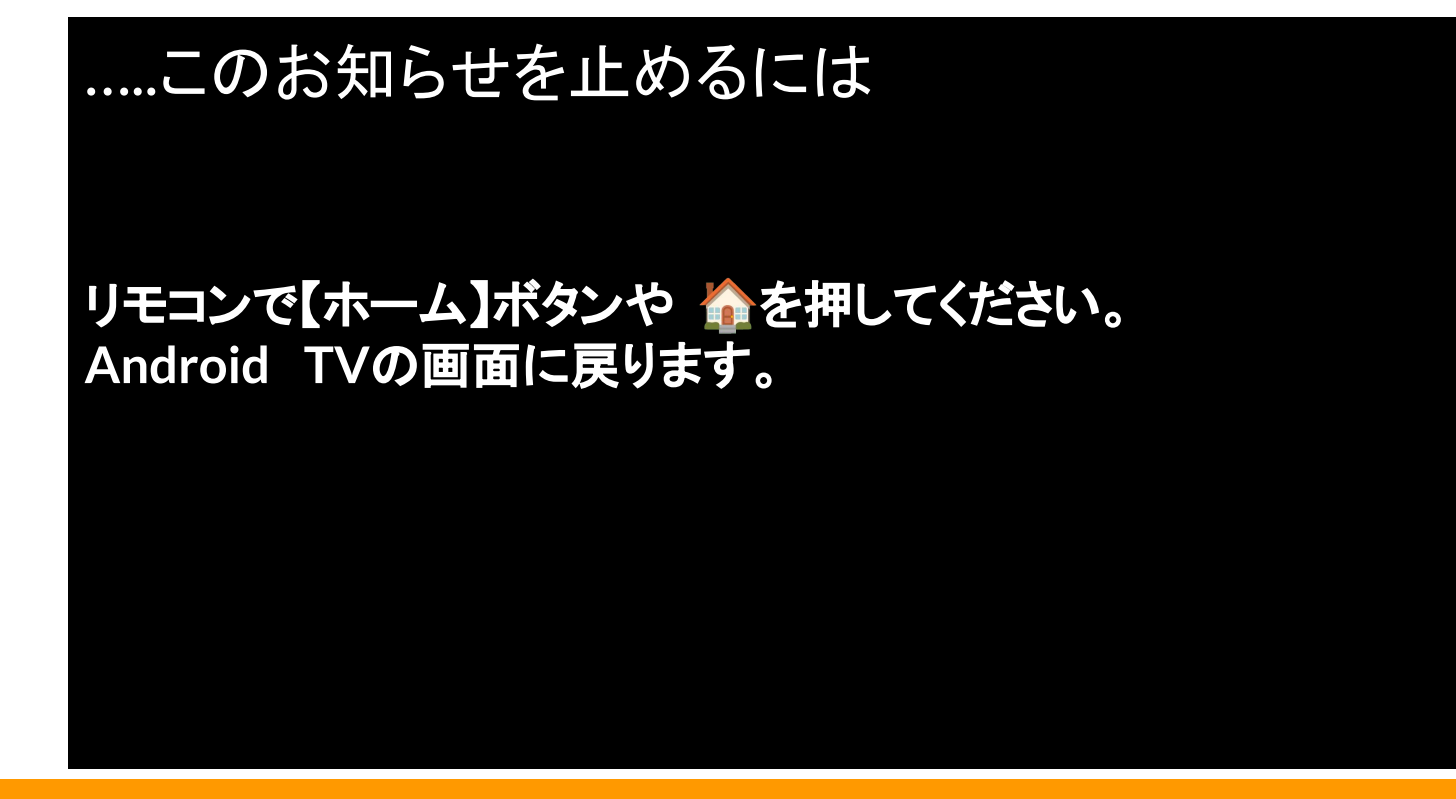

お知らせ画面が流れていたらリモコンのホームボタンを押してください。

#### Android TV ホーム画面例

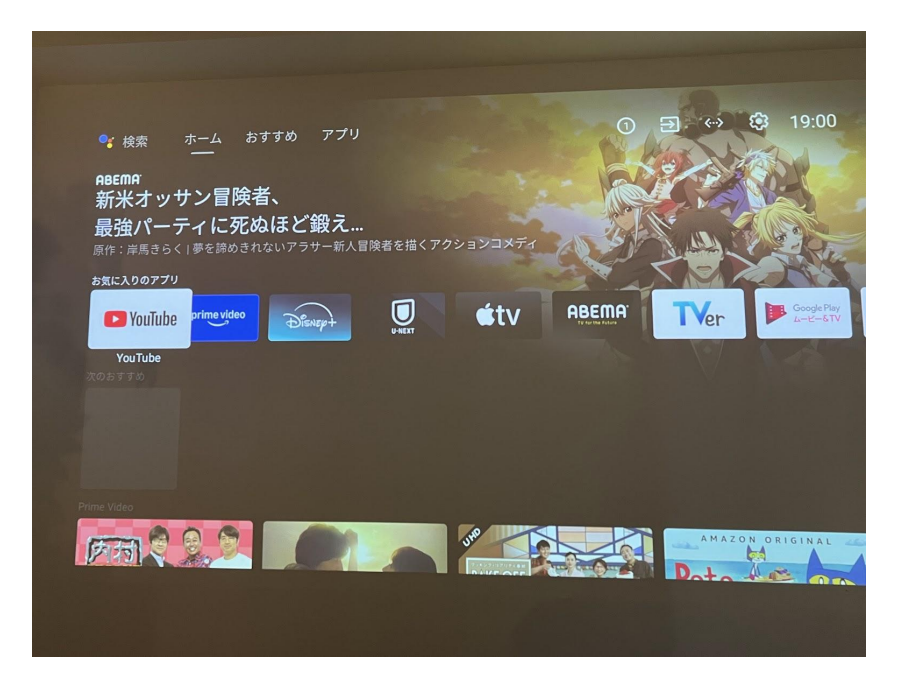

【お気に入りのアプリ】に配信サービ スが並んでいるのでお好きなものに 十字キーで移動させてリモコンの【選 択】ボタンで決定します。

動画配信サービスは お客様のアカウントで ログインしてお使いください。

※NetFlixだけ手順が違います。

#### NetFlix視聴方法

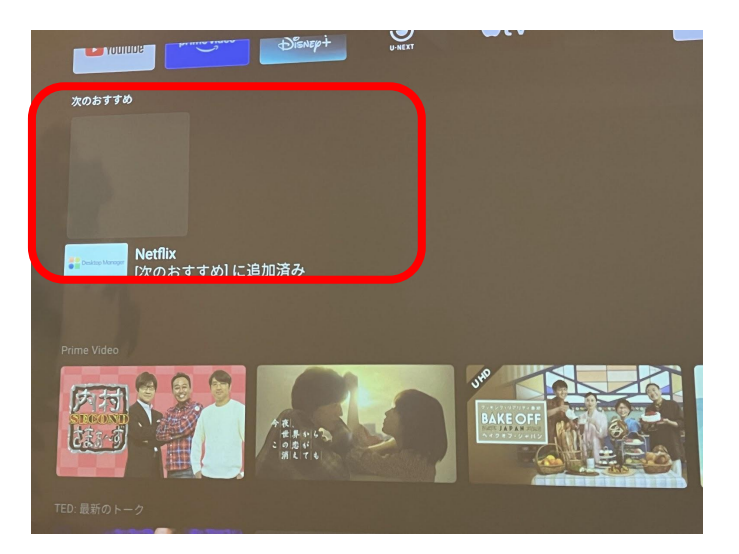

Netflixは【お気に入りのアプリ】の下の【次のおすすめ】の目立たない灰色のアイコンです
 十字キーで移動してリモコンの【選択】ボタンで起動します
 ここからはレコーダ左のキーボードを使って操作します。

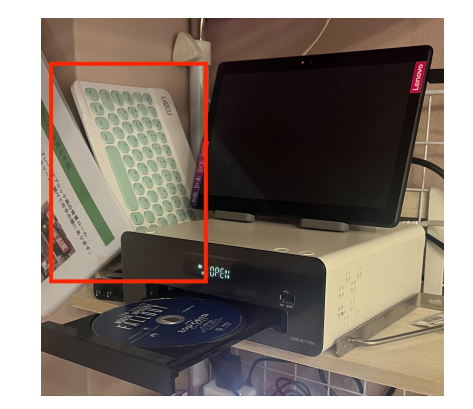

## NetFlix視聴方法(続き)

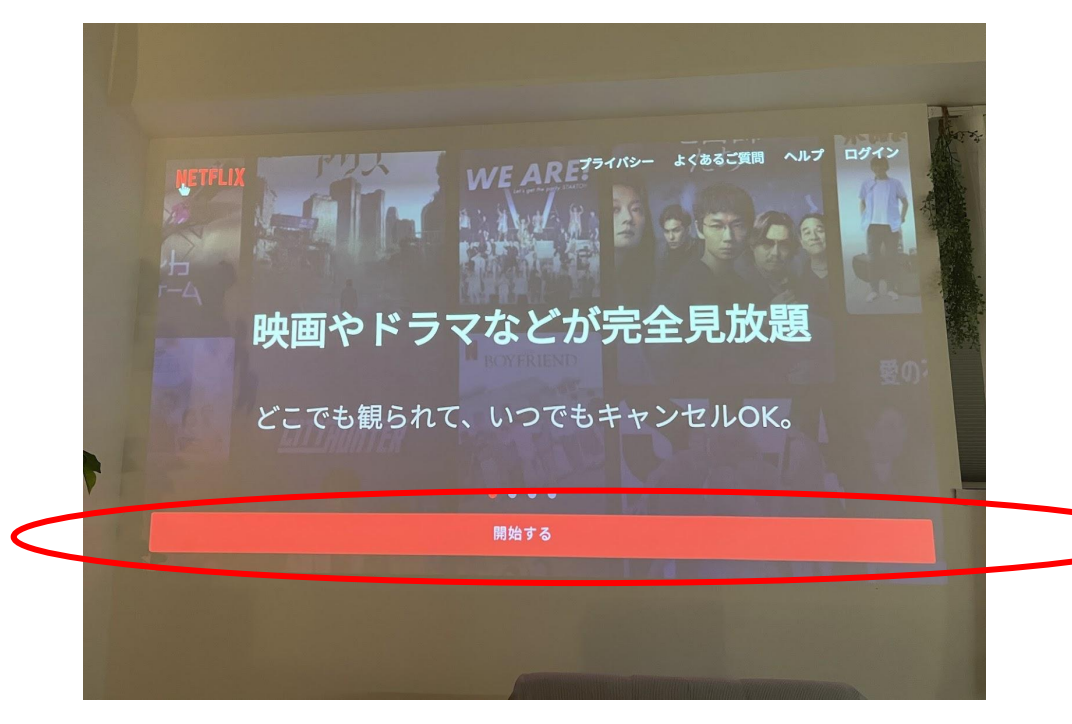

・緑のキーボード右側の電源ス イッチをONLます。

L L L L Comp Name Contect Conton

**プロジェクター用キーボードの**←↑↓→**キーで【開始する】ボタ ンまで移動**させたあとキーボー
ドのエンターキーをおします。

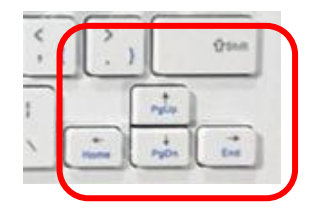

## NetFlix視聴方法(続き)

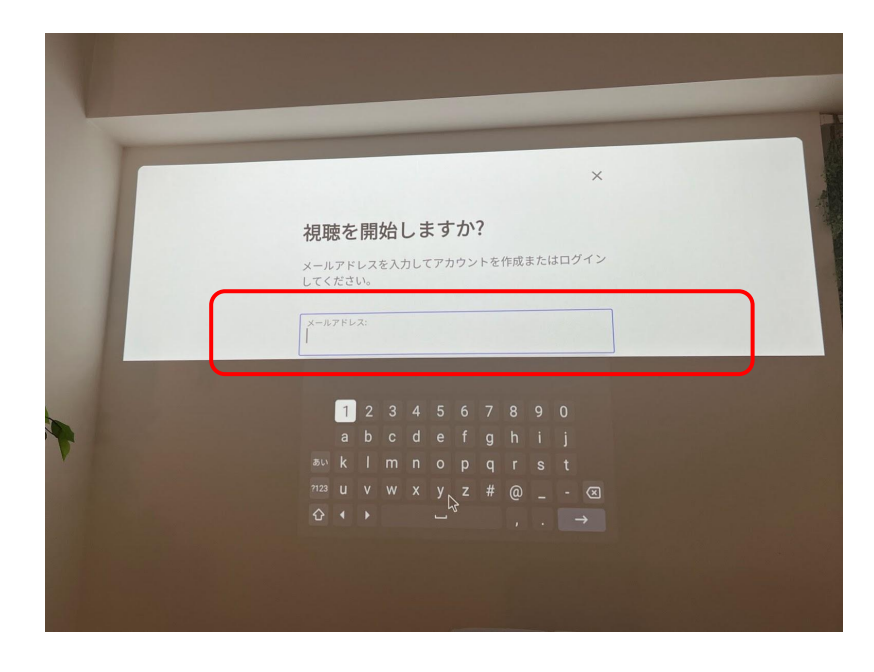

メールアドレス入力欄まで キーボードの←↑↓→キーで移動させ て、ご登録のアカウントのメールアド レス、パスワードを順に入力してログ インします。

 ★プロジェクターのリモコンでも操作 できますが、キーボードを使った方 がNetFlixアプリ内では操作が楽で す。
 ★使い終わったらキーボードの電源 スイッチをオフして ください。

## Netflix 終わり方 ログアウト手順

15 Netflixのホーム画面でキーボードの←キーを 押します。一番左にメニュー覧があらわれるので、 下から2番目の【ヘルプ】までキーボードの↓キー で移動して【エンター】キーをおします。

16 ヘルプのメニュー覧で一番下の【ログアウト】 までキーボードの↓キーで移動して【エンター】をお します。

17 ログアウト確認メッセージで【はい】を選択して ください。

18 ログアウトしたリモコンの**赤い電源ボタン**を押 すとプロジェクタにもどります。プロジェクターリモコ ンのホーム

ボタンをおしてください。

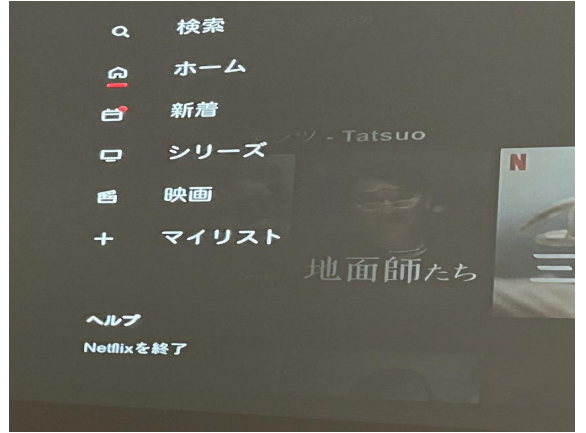

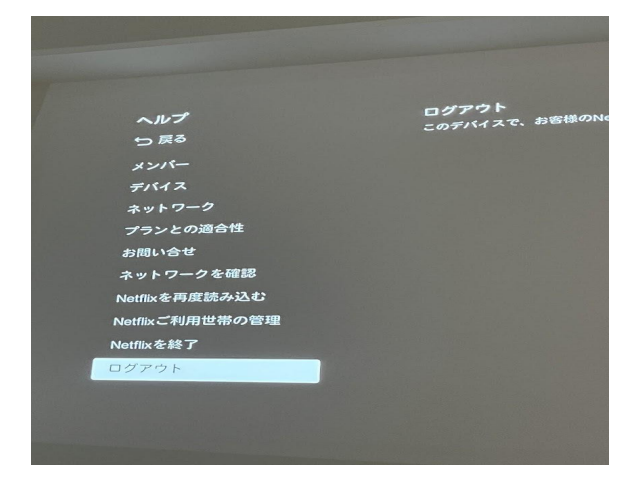

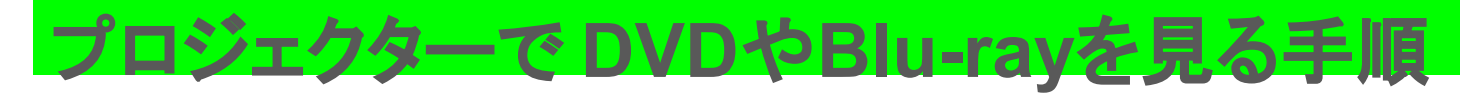

銀色のリモコン⇔プロジェクターリモコン

#### 小さなリモ<u>コン</u>⇒ブルーレイリモコン

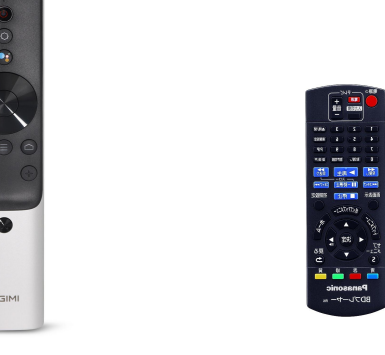

★互換性向上のためレコーダを使っておりますが、TV 視聴や録画の機能は使えません。 ★Ultra-HD blu-rayディスク(4K)は再生できません。 レコーダで録画、ダビングしたディスクは相性の問題で 再生できないこともございます。

レコーダはブロック柄の背景ロール スクリーンを開けて右手の棚にあり ます。

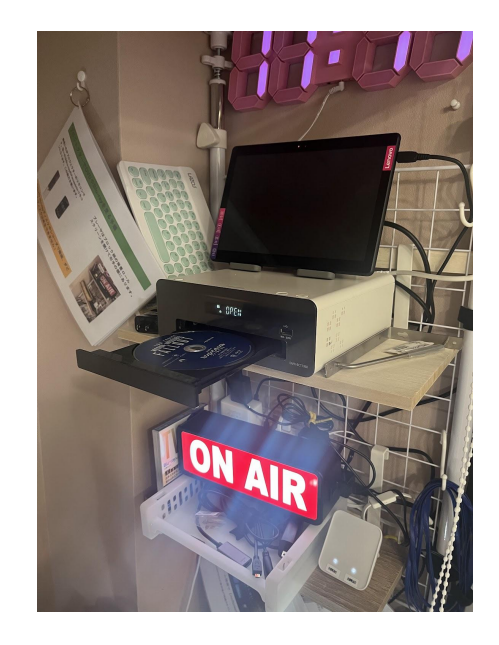

1 プロジェクタリモコンの十字キーで一番上の 【入力】のアイコンまで移動してください。

2 そこで十字キーの真ん中のボタンを押すと HDMI1, HDMI2という表示になります。

HDMI1を選択してまた真ん中のボタンを押してください。

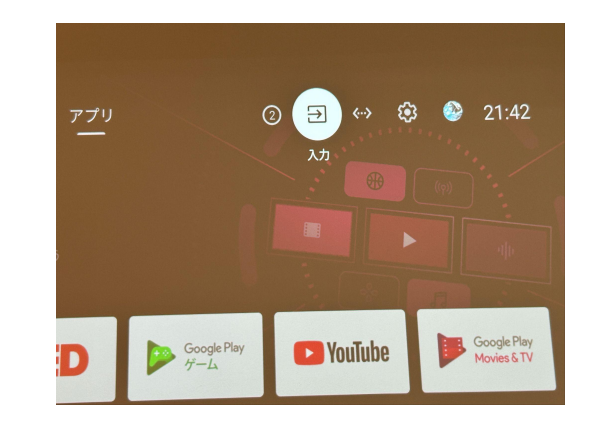

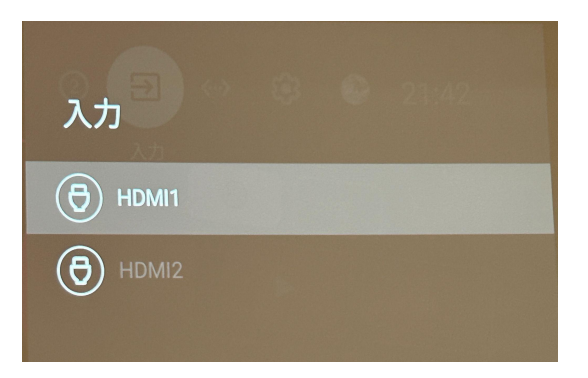

3 表示が切り替わり画面真ん中にHDMIと丸く表示されます。

4 レコーダーリモコンの赤いボタンを押してPANASONIC レ コーダーを起動してください。

- 5 PANSONICのレコーダの画面がでます。
- 6 レコーダ本体の【
  口取出し】ボタンを押してトレーを開けて DVDやBlu-rayをトレーに乗せ、再度ボタンを押すとトレーが閉ま り。再生がスタートします。

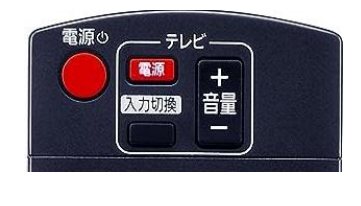

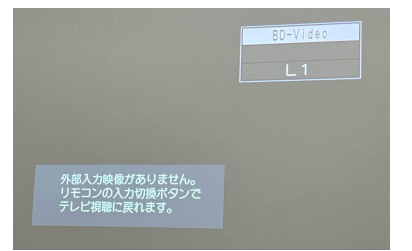

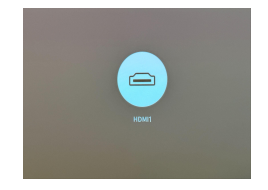

#### 7 小さなリモコンのブルーの再生、停止、早送りなどのボタンを 使って操作できます。

#### ※音量の調整は銀色のリモコンで操作ください。

※最後DVDやBlu-ray取り忘れにご注意ください。

プロジェクタの画面に戻るには<u>銀色のリモコンの</u>ホームボタン を押して ください。

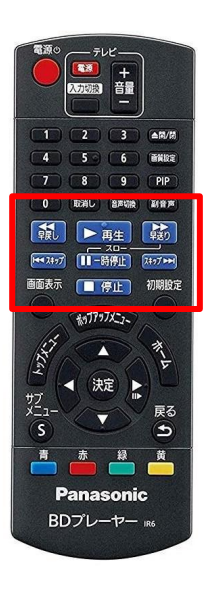

## こんな画面になったら

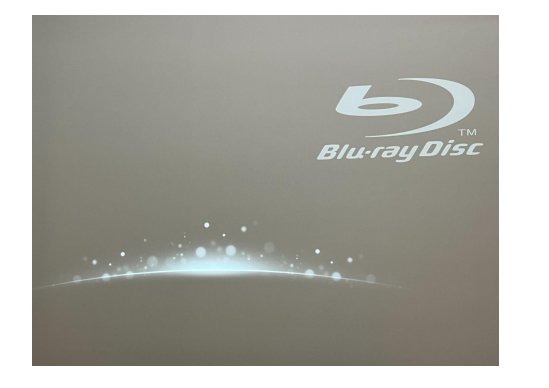

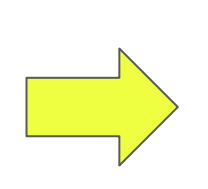

#### 小さいリモコンの【再生】ボタ ンで再生を開始します。

小さいリモコンの【ホーム】ボタンで最 初の画面に戻ります。うまく行かない 時は一度トレーをオープンして、再度ト レーを閉じると再生がスタートします。

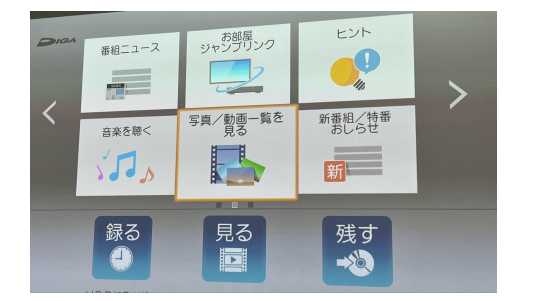

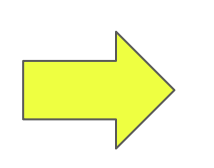

## プロジェクターに Game機・PCを接続する手順

標準HDMIケーブルはブロック柄の背景ロールスクリーンを開けて右手の棚の一番 手前に吊るしてあります。(HDMI PC \GAMEのラベルが貼ってあります。)

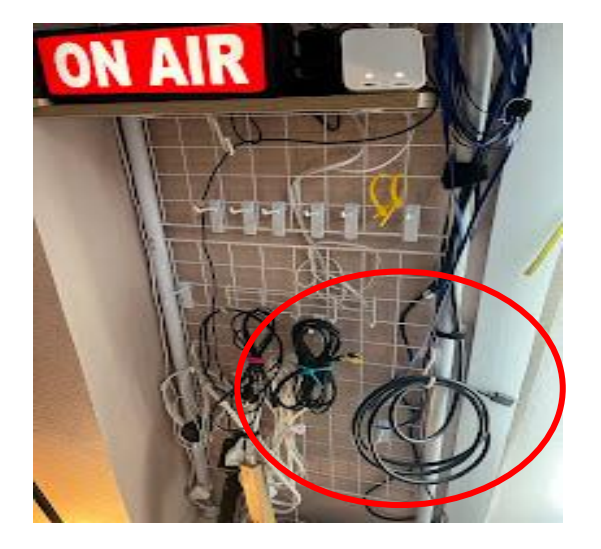

Game機やPCに標準HDMI端子があれば、そのまま繋ぎます。

接続する機器がUSB-C端子の場合 blu-rayレコーダの下に白いプラスチックのト レーがあります。 その中ににLightinig HDMI変換やUSB-C HDMI変換アダプタがあるので、それをHDMI ケーブルにつないで接続する機器につなぎま す。  Game機やPCにHDMIケーブルをつなぎます。(必要に応じて、間にUSB-Cアダプタや Lightningアダプタを使います)

#### 2プロジェクタリモコンの十字キーで一番上の【入 力】のアイコンまで移動してください。

3 そこで十字キーの真ん中のボタンを押すと HDMI1, HDMI2という表示になるのでHDMI2を <u>選択して</u>また真ん中のボタンを押してください。

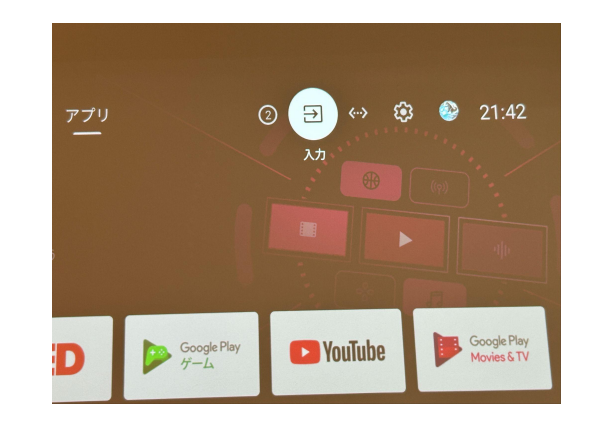

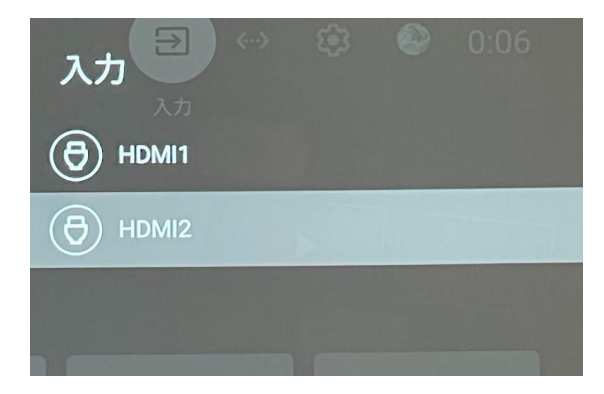

※先にGame機やPCをケーブ ルに繋いで電源をOnしておかな いと選択できません。 4 表示が切り替わり画面真ん中にHDMIと丸く表示されます。

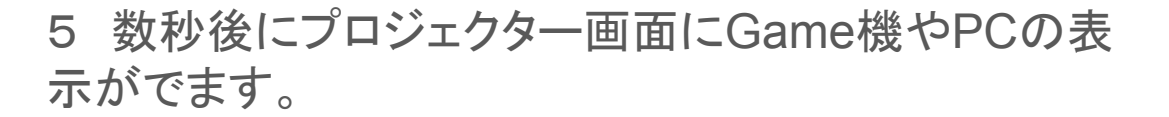

6 PCやタブレットの音がプロジェクターから鳴らずに 本体から出ている場合。

機種によってはスピーカ出力を切り替えることができる 場合があります。お試しください。 ※各機種で操作や表示は異なります。

右はCrome Book(Android系)の場合の例です。

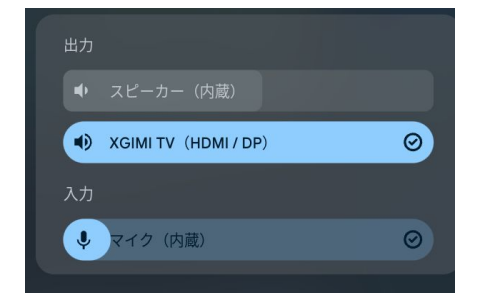

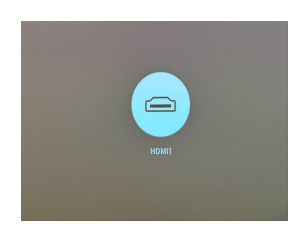

| blu-rayレコーダの下の棚に白いプラ<br>スチックのトレーに アダプタ類が入って<br>ます。       |                                                                                                    | <b>NAIR</b>                                                           |
|----------------------------------------------------------|----------------------------------------------------------------------------------------------------|-----------------------------------------------------------------------|
| 接続機器に HDMI端子がある                                          | 接続機器に HDMI端子がない。<br>USB-C端子はある                                                                                                    | 接続機器に HDMI端子がない。<br>Lightning端子はある                                    |
|                                                          |                                                                                                    |                                                                       |
| HDMIケーブルを直接接続                                            | ・USB-C アダプタを機器に繋げHDMI<br>ケーブルをアダプタに接続<br>★Siwtch本体だけの場合アダプタ<br>にさらに電源を繋いでください。                                                        | ・Lightning <b>アダプタ</b> を機器に繋げ<br>HDMIケーブルをアダプタに接続する<br>・ACアダプタを接続します。 |
| ・NintndoSwitchドック<br>・PlayStation3,4,5<br>・Winodows Note | <ul> <li>・ドックなしSwitch本体のみ</li> <li>・Mac Book</li> <li>・最近のMicorosoftSurface</li> <li>・最近のWindows Note</li> <li>・iPhone15以降</li> </ul> | ・iPad<br>・iPhone14以前<br>コンピュータを信頼するに OKを押してく<br>ださい。                  |

# 印刷した目的別マニュアル もラック下部に 吊るしてあります!